# 横浜国立大学 授業料 口座振替web登録マニュアル

## YNU 横浜国立大学 YOKOHAMA National University

本手続きは、学生本人、もしくは保護者等

<u>どちらが行ってもかまいません。</u>

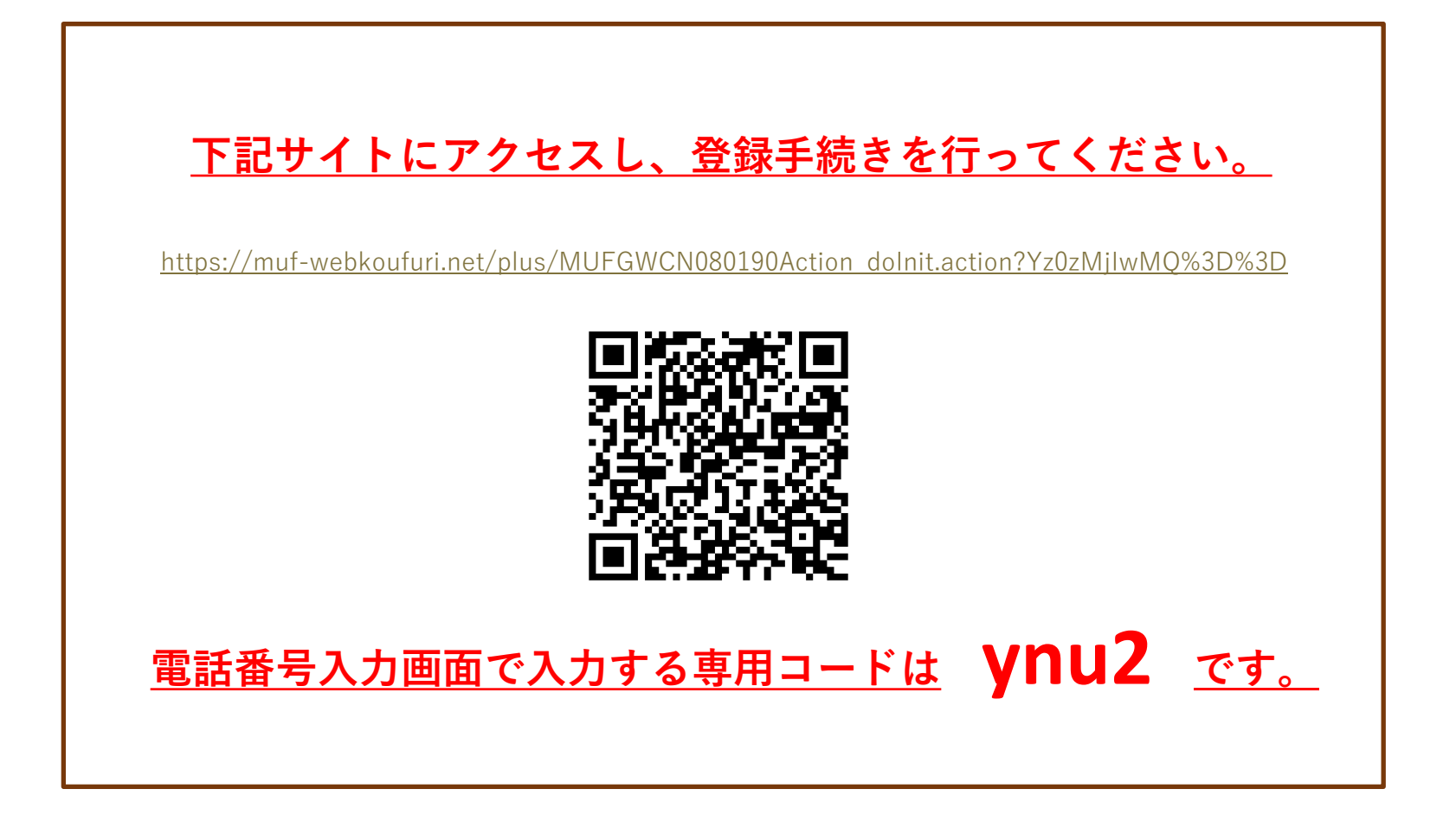

登録自体はマニュアルをご覧にならないでも登録画面の表示に沿って進めば可能です。 手続き完了後、登録口座の控えは出力されません。 登録手続き中に適宜スクリーンショット等とっていただきますようお願いします。

※web登録がうまくできなかった場合や、web登録未対応の金融機関の口座 登録をご希望の場合は、本マニュアル最終項「10.その他」をご参照のうえ、 紙(預金口座振替依頼書)での登録をお願いします。

1

# 目次

| <b>1.電話番号入力及び確認 ・・・・・・・・・・・・</b> 3                      |
|---------------------------------------------------------|
| <b>2.注意事項確認</b> ······ 3                                |
| <b>3.基本情報入力</b> ····································    |
| <b>4.入力内容確認</b> ····································    |
| <b>5.金融機関選択画面 ······</b> 5                              |
| <b>6.口座情報入力 ······</b> <sub>6</sub>                     |
| <b>7.口座情報の確認 ・・・・・・・・・・・・・・・</b> <sub>6</sub>           |
| <b>8.各金融機関での登録</b> ···································· |
| <b>9.登録完了</b> ····································      |
| <b>10.その他</b> ····································      |

# ご注意事項

・画面操作に当たっては、ブラウザの戻る、進む、再読み込みボタンは使用しないでください。 必ず画面内のボタンを使用してください。

# 登録に際してご準備いたたくもの

登録の際には、以下の情報が必要となります。 ①学生の受験番号または学籍番号 ②学生の生年月日

なお、ご登録される金融機関のサイトでの認証には、以下の情報を必要とする場合があります。

・キャッシュカードの暗証番号

・口座名義人の生年月日 ・銀行届出電話番号

·通帳記帳残高

登録される金融機関によって、どの情報が必要になるかは以下のページからご確認いただけます。 https://www.muf.bk.mufg.jp/collect/net/bank/

また、金融機関サイトで認証に使われる情報は本学には一切提供されませんので、ご安心ください。

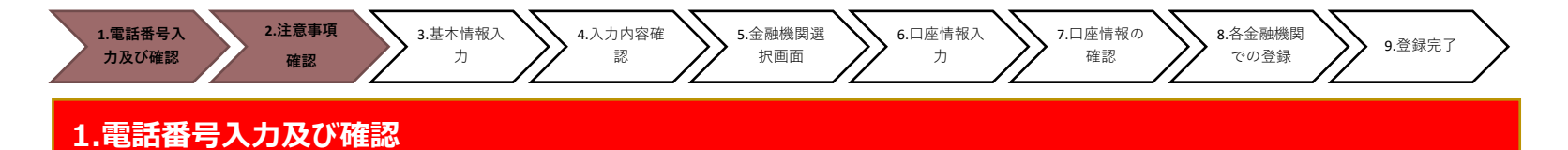

◆まず、手続き者の携帯電話番号に、口座振替手続き用のリンク付SMS(ショートメッセージ)を送ります。 ①に手続き者の携帯電話番号を、②に本学識別専用コード"ynu2"(英字半角小文字3文字+半角数字)をご入力下さい。 携帯電話番号、専用コードが間違っていないかご確認頂き、③「確認」を押してください。

次の画面でご入力頂いた内容が記載されておりますので、問題なければ④「SMS送信」を押してください。

⑤ S M S 送信受付完了画面が表示されます。

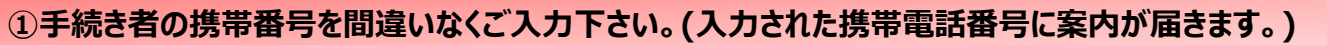

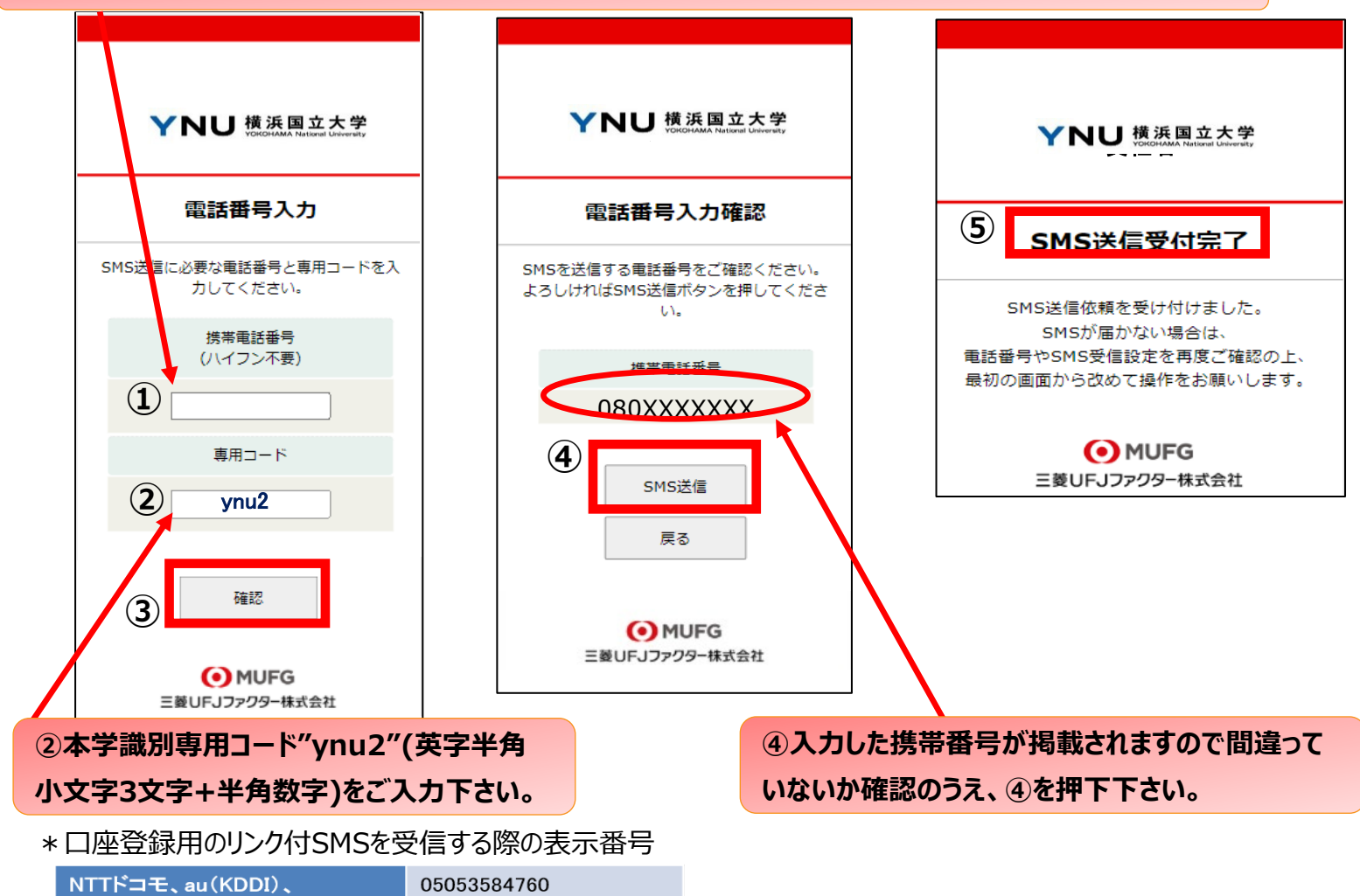

※MVNO(格安スマホ等)の場合は、当該携帯会社が通信回線を借りている会社の番号となります。

\* MVNO·····仮想移動体通信事業者(Mobile Virtual Network Operator)の略

242143

⇒携帯電話などの無線通信インフラ(ケータイやスマホに電波を送るための基盤のこと)を他社から借り受けてサービスを提供する事業者

#### 2.注意事項確認

ソフトバンク

楽天モバイル(楽天回線)

### <※1. でSMS送信後、SMS文中のリンクを開いて下さい>

◆【個人情報保護方針】【注意事項】をご確認いただき、①・②それぞれについて「同意する」にチェックを入れた上で ③「次へ」を押してください。 

|                             |                                                                                                    | ▶ 個人情報保護方針                                                                 |
|-----------------------------|----------------------------------------------------------------------------------------------------|----------------------------------------------------------------------------|
| YNU 横浜国立大学                  | ▶ お手続きの流れ                                                                                                    | 当社(収納機関)は、「ネット口産振音契約受<br>付サービス」のお申込みをいただく際に、お申<br>込者(口座名義人)よりご提供いただく(際に、お申 |
|                             | お申込みから口座登録までの流れ                                                                                                    | 報用 ション (1000) 国大国報の保護<br>に関する法律(15年法律第57号。以下                               |
| Web口座振替契約受付サービス             | STEP1 基本情報入力                                                                                                    | 「個人情報に関する法令およびその他の規範を遵                                                     |
| ご利用案内                       | お申込者情報の入力と表示内容を確認しま                                                                                                    | 守します。                                                                      |
| > 基本情報入力                    | To Taken and the second second s | 1 用 1 植根内取组织上式40 用用的                                                       |
| > 入力内容確認                    | •                                                                                                    | 個人情報保護方針の内容に同意する                                                           |
| > 金融機関選択へ移動                 | STEP2 金融機関選択                                                                                                    |                                                                            |
|                             | 金融機関の選択、口座情報を入力します。                                                                                                    | > 注意事項                                                                     |
| ▶ ご利用可能金融機関                 | · · · · · · · · · · · · · · · · · · ·                                                                                                    |                                                                            |
|                             | STEP3 金融機関サイトでのお手続き                                                                                                    | 1. 必ず、口座名義人ご本人がお手続きしてく                                                     |
| <ul> <li>三菱UFJ銀行</li> </ul> | 各金融機関の案内に従ってお手続きしてく                                                                                                    | ださい。                                                                       |

|   | 三井住友銀行        |
|---|---------------|
| • | りそな銀行/埼玉りそな銀行 |
| • | じぶん銀行         |
| • | ジャパンネット銀行     |
| • | 楽天銀行          |
|   | 住信SBIネット銀行    |
|   | ソニー銀行         |
|   | セブン銀行         |
|   | イオン銀行         |
|   | ゆうちょ銀行        |
|   | 地方銀行          |
| • | 信用金庫          |
| - | ◆詳細はこちら       |

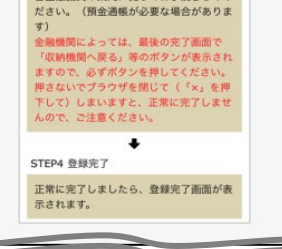

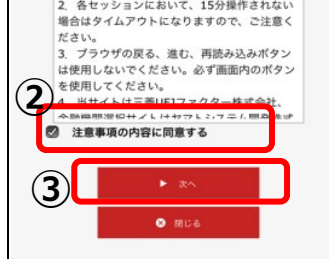

方針

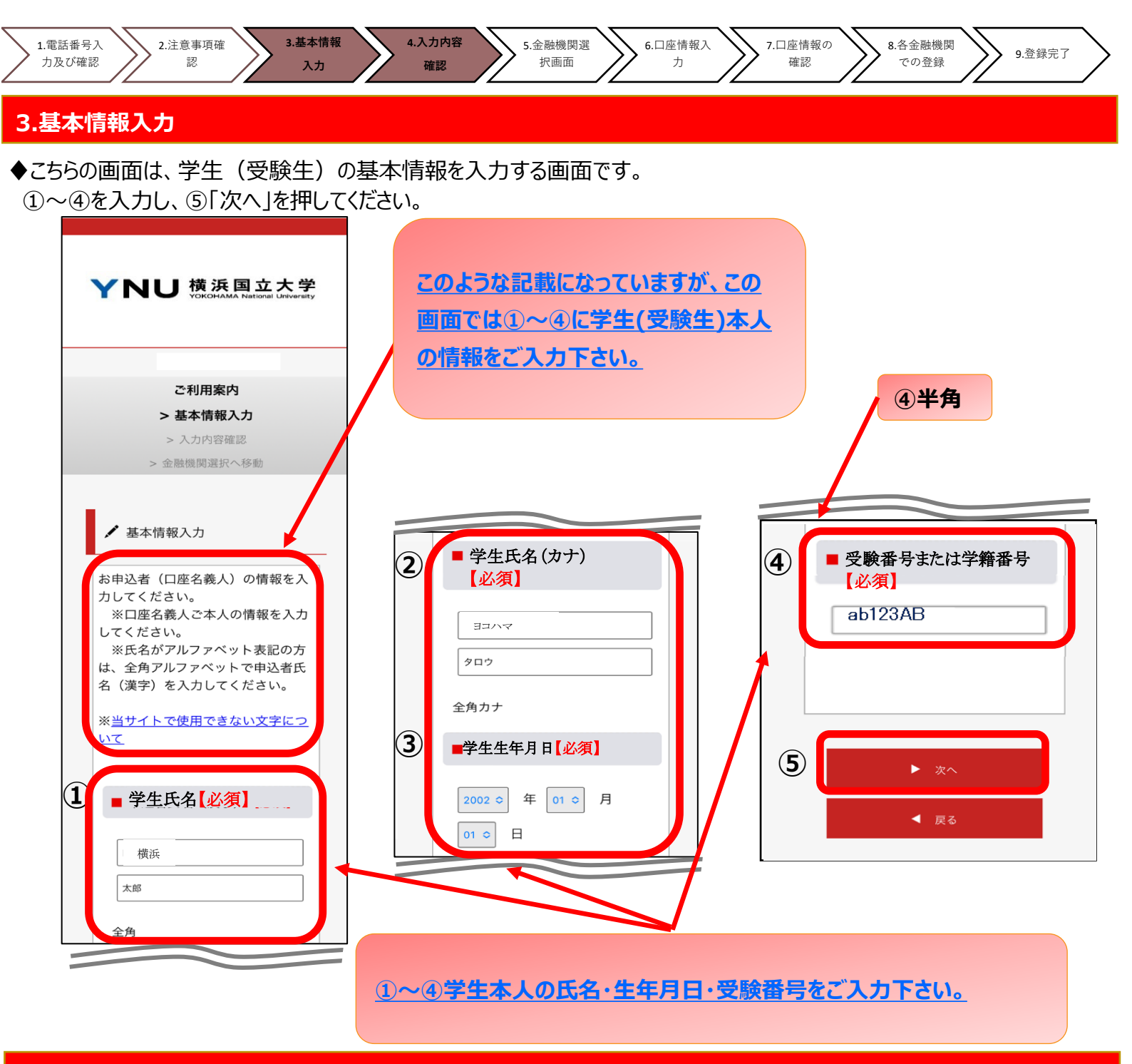

### 4.入力内容確認

◆ご記入頂いた内容に誤りがないか確認し「金融機関選択へ」をクリックして下さい。 ①に"基本情報"で入力した画面が掲載されます。内容について問題なければ、②「金融機関選択へ」を押してください。

| YNU 横浜国立大学<br>YOKOHAMA Netional University |
|--------------------------------------------|
|                                            |
| ご利用案内                                      |
| > 基本情報入刀                                   |
| > 入刀內容確認                                   |
| / 亚南印度民间达到(11998)                          |
| ✔ 入力内容確認                                   |
| 入力内容をご確認ください。                              |
| 委託者名:                                      |
| お客様番号:                                     |

| = |                                  |
|---|----------------------------------|
| 1 | ■ 受験番号または学籍番号<br>【必須】<br>ab123AB |
|   | ※ 注意事項                           |
|   | 当画面を印刷、もしくはスクリーンショットを取得してください。   |

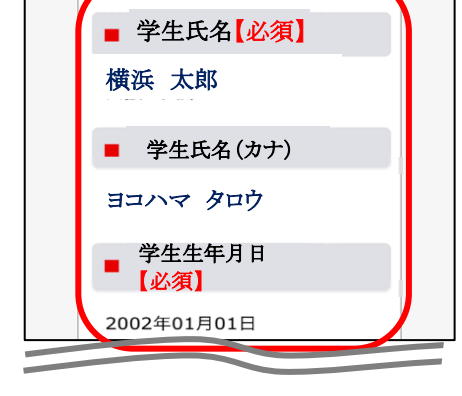

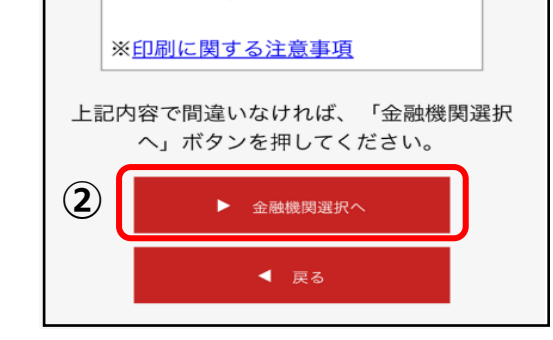

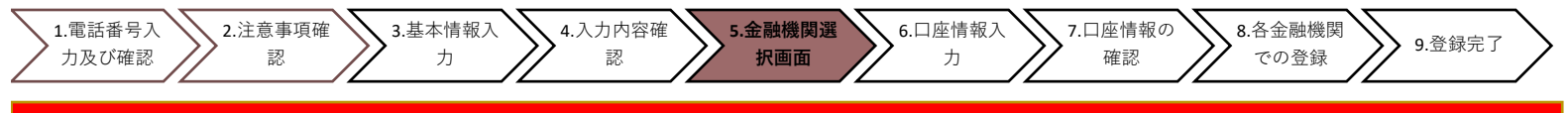

#### 5.金融機関選択画面

◆振替口座として登録したい金融機関を選択してください。(①または②) ①に記載の銀行以外は、②で金融機関のカナから選択の上、銀行名(②")を検索してください。

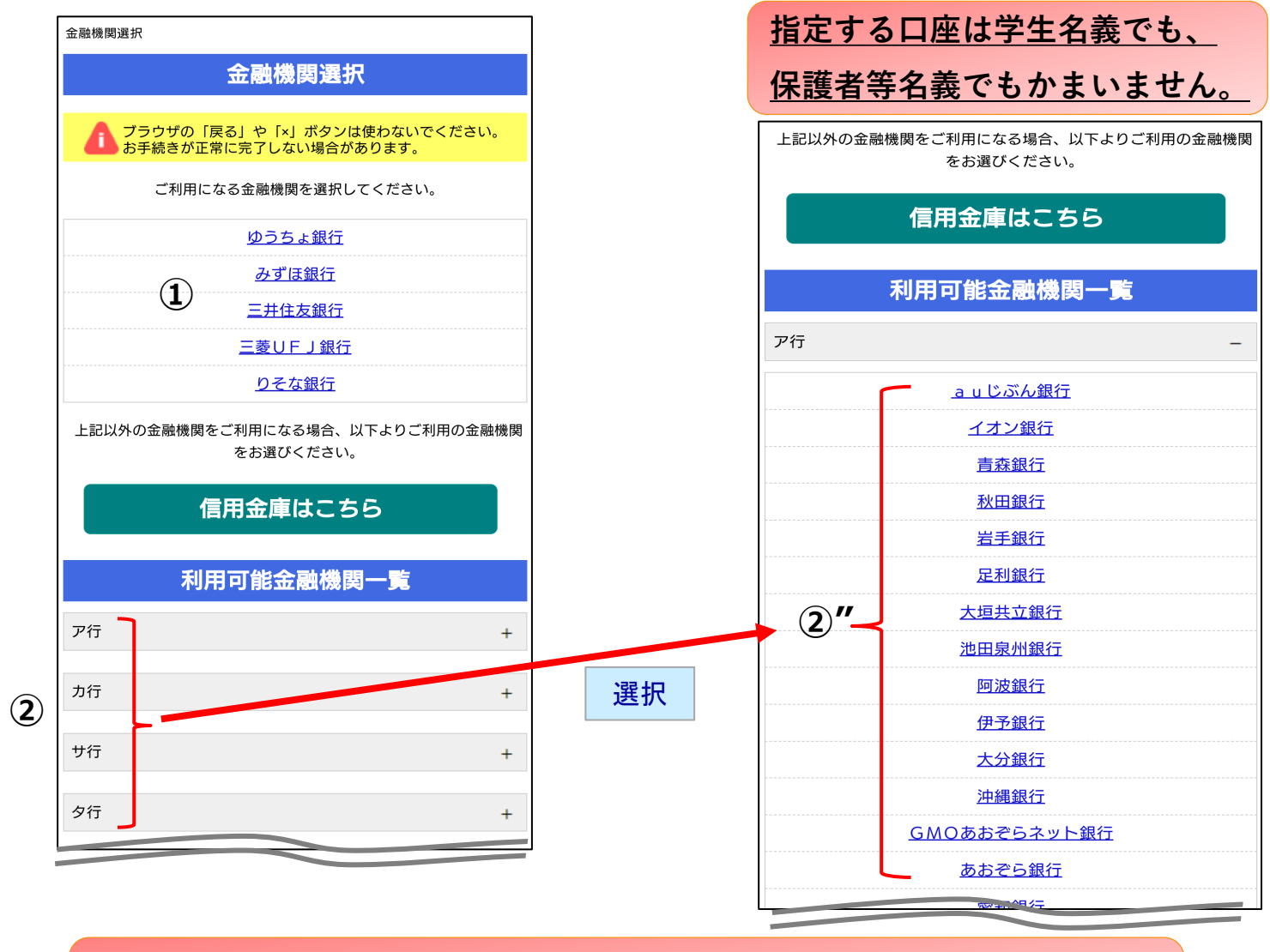

本ページに記載のない金融機関で登録を希望される方、もしくはその他の理由でウエブ登録がで きない方は、P7の10.その他に記載のある連絡先にメールでご連絡ください。

#### 5

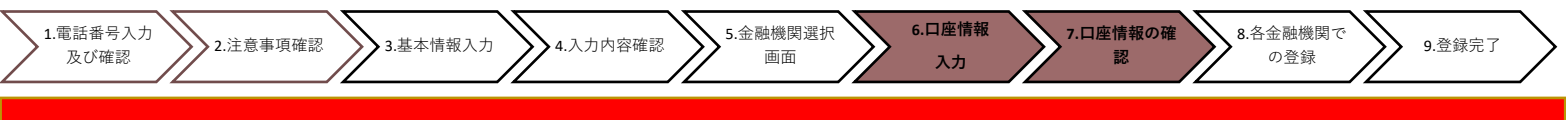

### 6.口座情報入力

◆①「金融機関名」が選択した金融機関名になっていることを確認してください。
 ②に通帳やキャッシュカードをご確認の上、「口座情報」をご入力してください。
 すべての項目の入力が完了しましたら、③「次へ」を押してください。

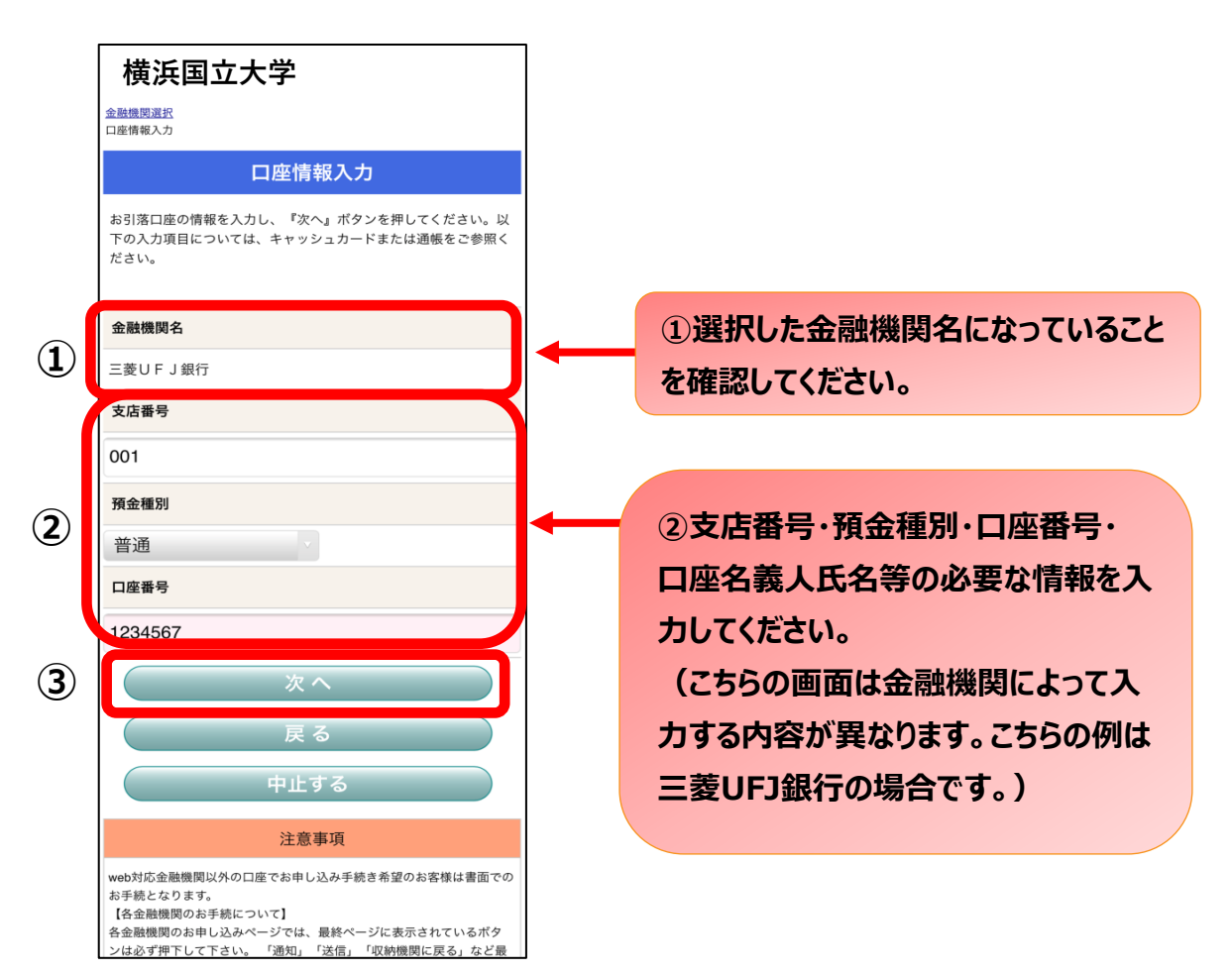

#### 7.口座情報の確認

◆登録した口座情報に誤りがないかを確認の上、①「金融機関へ」に進んでください。

※手続き完了後、登録口 座の控えは出力されません。 この画面のスクリーンショッ ト等とっていただきますよう お願いします。

| 横浜国立大学                                              |
|-----------------------------------------------------|
| 金融機関選択<br>口座情報入力<br>金融機関選移                          |
| 金融機関でお手続きを進めてください                                   |
| 以下の内容でよるしければ、『金融機関へ』ボタンを押して、金融<br>機関のお申込画面に進んでください。 |
| 契約者氏名                                               |
| 口振 太郎                                               |
| 金融機関名                                               |
| 三菱UFJ銀行                                             |
| 支店番号                                                |
| 00                                                  |
| 預金種別                                                |
| 普通                                                  |
| 口座番号                                                |
| 123456                                              |
| 口座名義人                                               |
| コウフリ タロウ                                            |
| これより先は、三菱UFJ銀行サイトへ遷移します。<br>三菱UFJ銀行サイトへ遷移します。       |

①「金融機関へ」を押すと、登録頂い た金融機関のページに移ります。各金 融機関の案内に従って、口座振替の 手続きを進めてください。

各金融機関のWEBページでは、 ・最新の口座残高

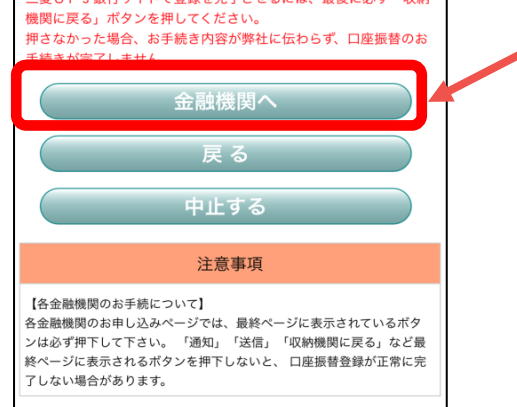

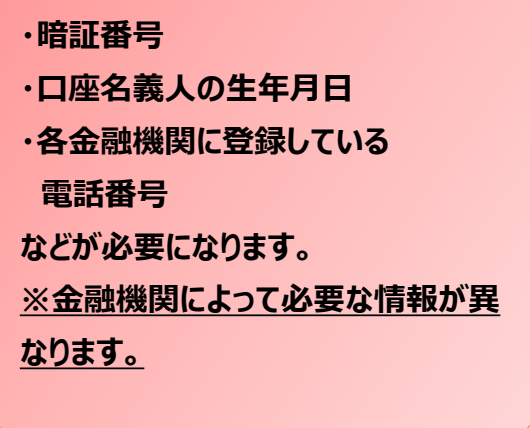

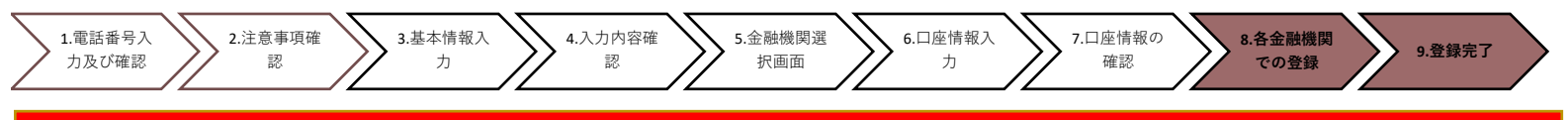

#### 8.各金融機関での登録

●ここは、各金融機関毎に、登録手続きが異なります。 操作方法、内容等でのご不明点は、各金融機関にお問い合わせください。

(注)金融機関によっては、当ネットロ座振替受付サービスの担当でないと説明が困難な金融機関もございます。
 『ネットロ座振替受付サービス』の各金融機関での名称は異なりますので、
 "Webを利用した口座振替登録サービス"等、Webを利用すること、且つ口座振替登録の機能についてのご質問、
 と言うことで各金融機関にお尋ね頂きますようお願いいたします。

#### 9.登録完了

◆①に「正常」と出るとご登録完了です。

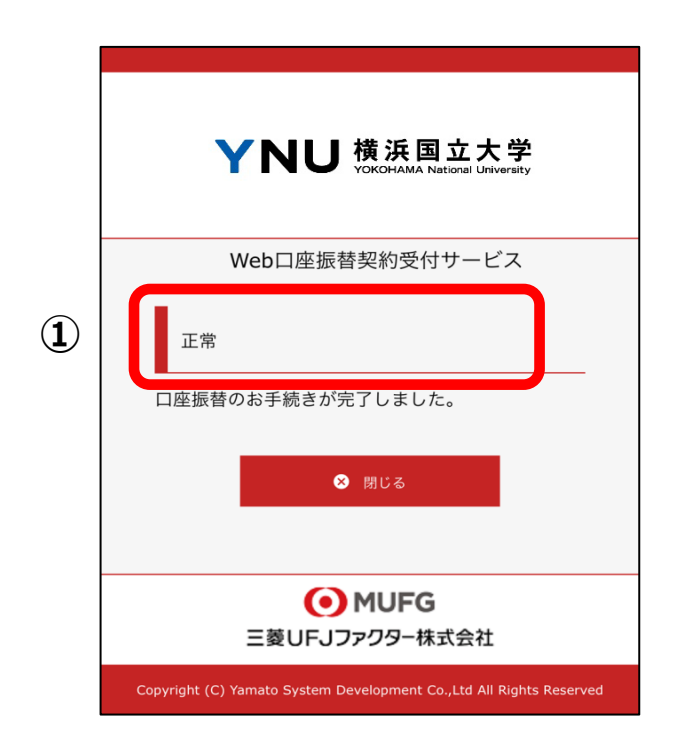

#### 10.その他

※web登録がうまくできなかった場合や、「金融機関選択画面」に記載のない金融機関の口座登録をご希望の場合、 下記サイトにアクセスし、預金口座振替依頼書を印刷のうえ口座情報をご記入ください。

https://www.ynu.ac.jp/exam/procedure/pdf/yokinfurikae.pdf

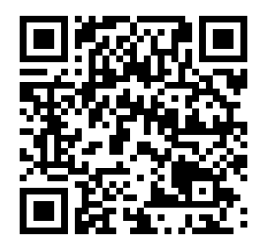

ご記入いただいた預金口座振替依頼書は、お手元控えのコピーをとっていただき、原本を他の入学手続書類 とあわせてお送りください。入学手続期間内に預金口座振替依頼書の提出が間に合わない場合は、後日下記 宛先まで郵送してください。

預金口座振替依頼書送付先: 〒240-8501 横浜市保土ヶ谷区常盤台79-1 横浜国立大学財務課債権係 宛

7

何かご不明な点がございましたら、下記までお問い合わせください。 横浜国立大学財務課債権係 Tel: 045-339-3063/3064 MAIL: zaimu-saiken@ynu.ac.jp